### **CONFIGURING YOUR OUTLOOK 2003 CLIENT.**

- 1. Open Outlook.
- 2. Click the Tools menu, and select E-mail Accounts...

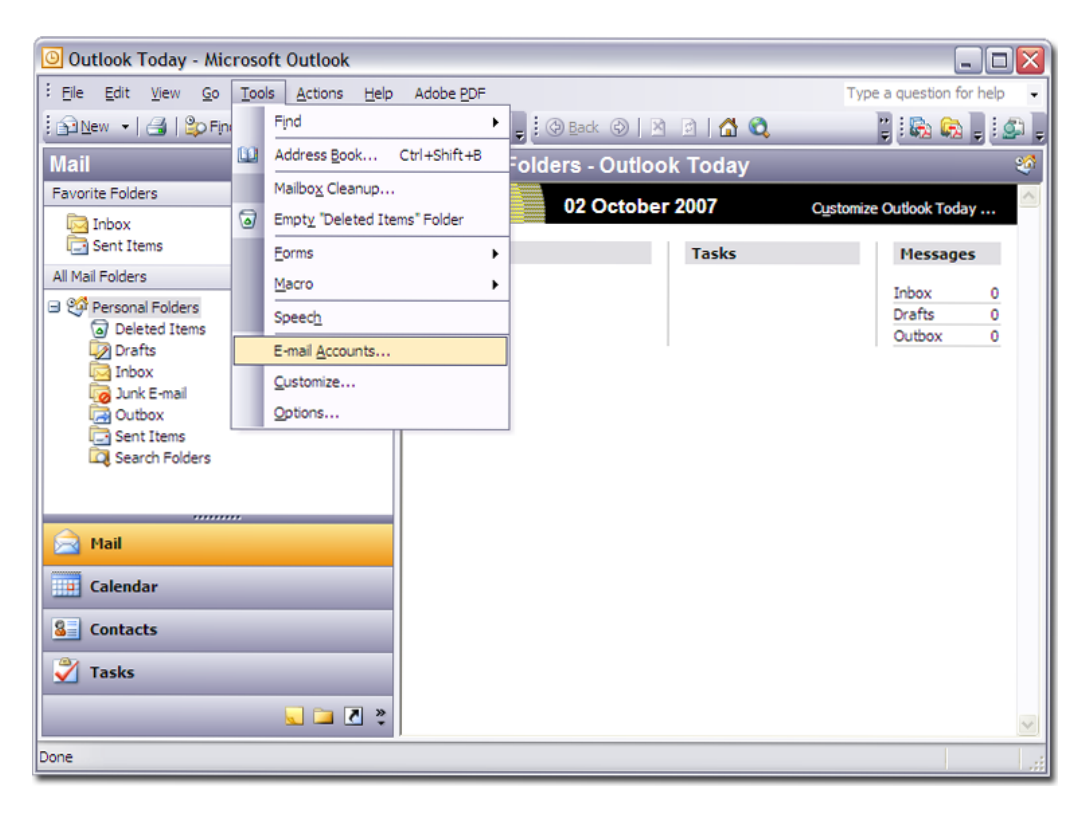

3. Click Add a new e-mail account, and click Next.

| E-mail Accounts | $\overline{\mathbf{X}}$                                                                                                    |
|-----------------|----------------------------------------------------------------------------------------------------|
|                 | This wizard will allow you to change the e-mail<br>accounts and directories that Outlook uses.<br>E-mail<br>Add a new e-mail account<br>View or change existing e-mail accounts<br>Directory |
|                 | <ul> <li>Add a new directory or address book</li> <li>View or change existing directories or address books</li> </ul>                                                                        |
|                 | < Back Next > Close                                                                                                    |

4. Choose **POP3** as your server type by clicking the radio button, and click **Next**.

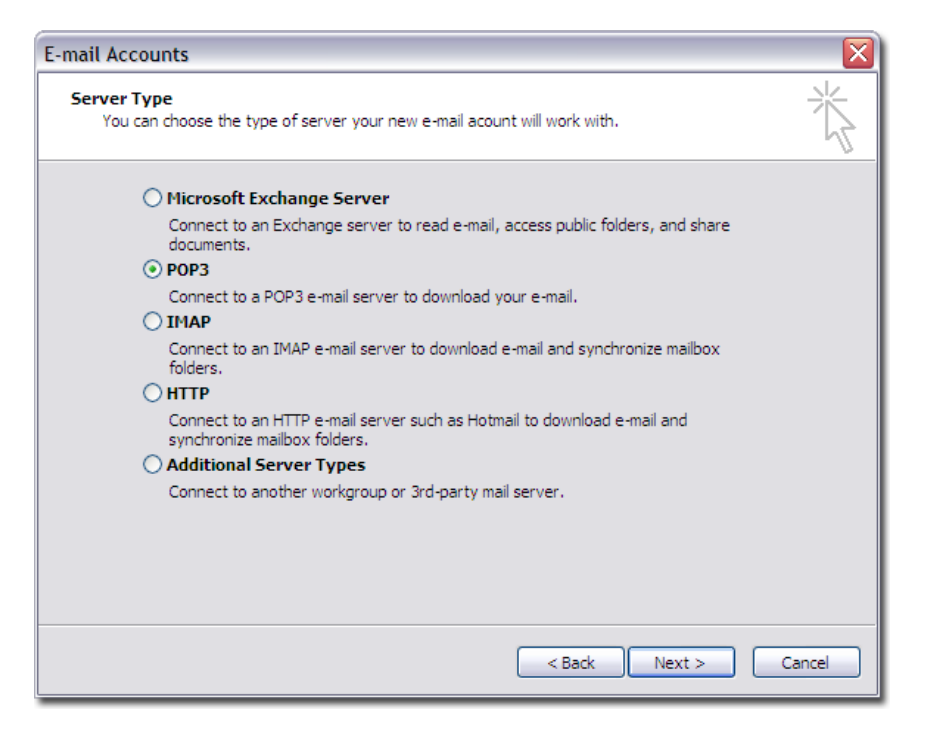

5. Fill in all necessary fields to include the following information:

## **User Information**

Your Name: Firstname Lastname

E-mail Address: username@yourdomain.com

### **Server Information**

*Incoming mail server (POP3):* mail.yourdomain.com *Outgoing mail server (SMTP):* mail.yourdomain.com

## Logon Information

User Name: username@yourdomain.com Password: your\_password

| E-mail Accounts                                                                                            |                            |                                                                                                    |                                                             |
|----------------------------------------------------------------------------------------------------|----------------------------|----------------------------------------------------------------------------------------------------|-------------------------------------------------------------|
| Internet E-mail Settings (POP3)<br>Each of these settings are required to get your e-mail account working. |                            |                                                                                                    |                                                             |
| User Informati                                                                                             | ion                        | Server Information                                                                                 |                                                             |
| Your Name:                                                                                                 |                            | Incoming mail server (POP3):                                                                       |                                                             |
| E-mail Address:                                                                                            |                            | Outgoing mail server (SMTP):                                                                       |                                                             |
| Logon Informa                                                                                              | tion                       | Test Settings                                                                                      |                                                             |
| User Name:<br>Password:                                                                                    |                            | After filling out the information<br>recommend you test your acco<br>button below. (Requires netwo | on this screen, we<br>unt by clicking the<br>rk connection) |
| _                                                                                                    | Remember password          | Test Account Settings                                                                              |                                                             |
| Log on using S<br>Authentication                                                                           | Secure Password<br>n (SPA) |                                                                                                    | More Settings                                               |
|                                                                                                    |                            | < Back                                                                                             | Next > Cancel                                               |

# 6. Click More Settings... button

7... and then click the **Outgoing Server** tab.

| In | ternet                   | E-mail Setting                                  | 5                                 |                                |                 |
|----|--------------------------|-------------------------------------------------|-----------------------------------|--------------------------------|-----------------|
| [  | General                  | Outgoing Server                                 | Connection                        | Advanced                       |                 |
|    | Mail Aco<br>Type<br>acco | count<br>the name by whicl<br>unt. For example: | n you would lik<br>"Work" or "Mic | e to refer to<br>rosoft Mail S | this<br>Server" |
|    | Other U<br>Organ         | Jser Information                                |                                   |                                |                 |
|    |                          |                                                 |                                   |                                |                 |
|    |                          |                                                 |                                   |                                |                 |
|    |                          |                                                 |                                   |                                |                 |
|    |                          |                                                 |                                   | ОК                             | Cancel          |

8. Uncheck the box next to My outgoing server (SMTP) requires authentication.

| Internet E-mail Settings 🛛 🔀             |                                                   |                      |     |  |
|------------------------------------------|---------------------------------------------------|----------------------|-----|--|
| General Outgoing Server                  | Connection                                        | Advanced             |     |  |
| My outgoing server (Sf                   | My outgoing server (SMTP) requires authentication |                      |     |  |
| <ul> <li>Use same settings as</li> </ul> | s my incoming                                     | mail server          |     |  |
| O Log on using                           |                                                   |                      |     |  |
| User Name:                               |                                                   |                      |     |  |
| Password:                                |                                                   |                      |     |  |
|                                          | Remember                                          | password             |     |  |
| Log on using Sec                         | ure Password                                      | Authentication (SPA) |     |  |
| O Log on to incoming m                   | nail server bef                                   | ore sending mail     |     |  |
|                                          |                                                   |                      |     |  |
|                                          |                                                   |                      |     |  |
|                                          |                                                   |                      |     |  |
|                                          |                                                   |                      |     |  |
|                                          |                                                   |                      |     |  |
|                                          |                                                   |                      |     |  |
|                                          |                                                   |                      |     |  |
|                                          |                                                   |                      |     |  |
|                                          |                                                   | OK Cano              | :el |  |

9. Check the box next to My outgoing server (SMTP) requires authentication and select Use same settings as my incoming mail server.

| Internet E-mail Settings                             |  |  |
|------------------------------------------------------|--|--|
| General Outgoing Server Connection Advanced          |  |  |
| ✓ My outgoing server (SMTP) requires authentication  |  |  |
| ⊙ Use same settings as my incoming mail server       |  |  |
| O Log on using                                       |  |  |
| User Name:                                           |  |  |
| Password:                                            |  |  |
| ✓ Remember password                                  |  |  |
| Log on using Secure Password Authentication (SPA)    |  |  |
| O Log on to incoming mail server before sending mail |  |  |
|                                                      |  |  |
|                                                      |  |  |
|                                                      |  |  |
|                                                      |  |  |
|                                                      |  |  |
|                                                      |  |  |
|                                                      |  |  |
|                                                      |  |  |
| OK Cancel                                            |  |  |

# 10. Click on **Advanced Tab**

Incoming server (POP3) port is **110**. Outgoing server (SMTP) port is **587** Click **OK**.

| Internet E-mail Settings                                                                                                    |        |
|----------------------------------------------------------------------------------------------------|--------|
| General Outgoing Server Connection Advanced                                                                                                    |        |
| Server Port Numbers Incoming server (POP3): 110 Use Defaults This server requires an encrypted connection (SSL) Outgoing server (SMTP): 587 Use the following type of encrypted connection: Nor | ie 💌   |
| Short Cong 1 minute Delivery                                                                                                    |        |
| Leave a copy of messages on the server<br>Remove from server after 10 ays<br>Remove from server when celeted from 'Deleted It                                                                   | ems'   |
| ОК                                                                                                    | Cancel |

**11.** Click on the Ok button. ... this will return you to the E-mail Accounts settings page.

| E-mail Accounts                                                                                            |                            |                                                                                                    |  |
|----------------------------------------------------------------------------------------------------|----------------------------|----------------------------------------------------------------------------------------------------|--|
| Internet E-mail Settings (POP3)<br>Each of these settings are required to get your e-mail account working. |                            |                                                                                                    |  |
| User Informat                                                                                              | ion                        | Server Information                                                                                                    |  |
| Your Name:                                                                                                 |                            | Incoming mail server (POP3):                                                                                                    |  |
| E-mail Address:                                                                                            |                            | Outgoing mail server (SMTP):                                                                                                    |  |
| Logon Informa                                                                                              | ation                      | Test Settings                                                                                                    |  |
| User Name:<br>Password:                                                                                    |                            | After filling out the information on this screen, we<br>recommend you test your account by clicking the<br>button below. (Requires network connection) |  |
|                                                                                                    | Remember password          | Test Account Settings                                                                                                    |  |
| Log on using<br>Authenticatio                                                                              | Secure Password<br>n (SPA) | More Settings                                                                                                    |  |
|                                                                                                    |                            | < Back Next > Cancel                                                                                                    |  |

# **12.** Click on the Test Account Settings... button.

| est Account Settings                                                            |           |       |
|---------------------------------------------------------------------------------|-----------|-------|
| ongratulations! All tests completed successfully. Click Close to continue. Stop |           |       |
|                                                                                 |           | Class |
|                                                                                 |           | Close |
| Tasks Errors                                                                    |           |       |
| Tasks                                                                           | Status    | ^     |
| <ul> <li>Establish network connection</li> </ul>                                | Completed |       |
| ✓ Find outgoing mail server (SMTP)                                              | Completed | ≡     |
| ✓ Find incoming mail server (POP3)                                              | Completed |       |
| ✓ Log onto incoming mail server (PO                                             | Completed |       |
| 1. And a                                                                        | Completed | ×     |

13... click on the Close button after the tests are completed. ... this will return you to the E-mail Accounts settings page.

| E-mail Accounts                                                                                            |                                                         |                                                                                                    |  |
|----------------------------------------------------------------------------------------------------|---------------------------------------------------------|----------------------------------------------------------------------------------------------------|--|
| Internet E-mail Settings (POP3)<br>Each of these settings are required to get your e-mail account working. |                                                         |                                                                                                    |  |
| User Informati                                                                                             | ion                                                     | Server Information                                                                                                    |  |
| Your Name:                                                                                                 |                                                         | Incoming mail server (POP3):                                                                                                    |  |
| E-mail Address:                                                                                            |                                                         | Outgoing mail server (SMTP):                                                                                                    |  |
| Logon Informa<br>User Name:<br>Password:<br>Log on using S<br>Authentication                               | tion<br>Remember password<br>Secure Password<br>h (SPA) | Test Settings<br>After filling out the information on this screen, we<br>recommend you test your account by clicking the<br>button below. (Requires network connection)<br>Test Account Settings |  |
|                                                                                                    |                                                         | < Back Next > Cancel                                                                                                    |  |

#### **14. Click on the Next button. 15. Click on the Finish button.**

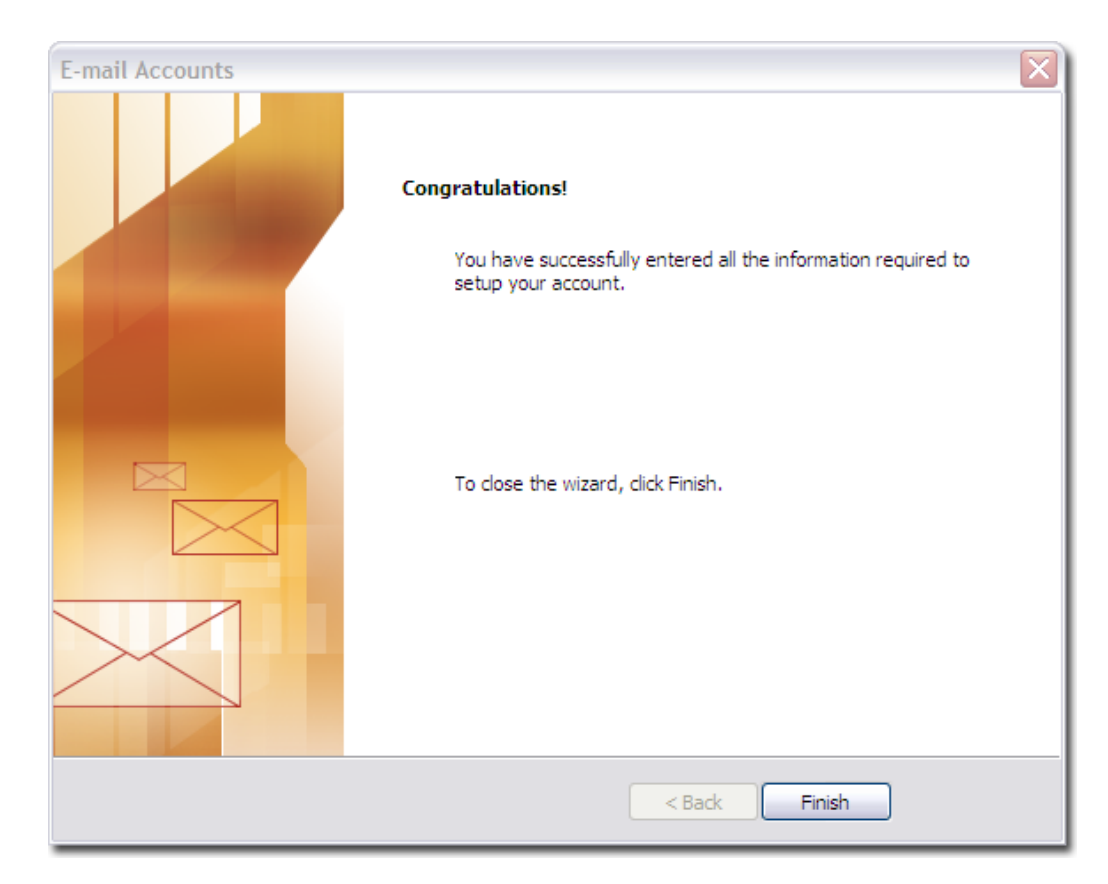